# Sena WiFi Adapter pour la série 50 Guide de démarrage rapide

FRENCH

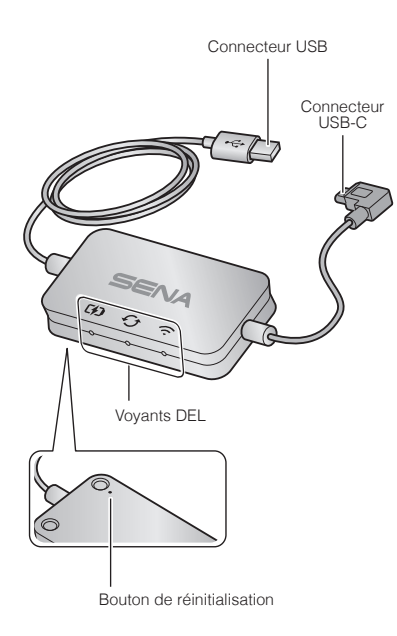

# Sena 50 Utility App

 Téléchargez Sena 50 Utility App pour installer le WiFi Adapter permettant de mettre à niveau automatiquement votre module principal.

Android : Google Play Store > Sena 50 Utility iOS : App Store > Sena 50 Utility

 Gagnez du temps en mettant à jour le micrologiciel sur le module principal avec Sena 50 Utility App et profitez encore plus de votre aventure !

## Configuration de la connexion

- 1. Ouvrez Sena 50 Utility App.
- Cliquez sur le bouton de menu en haut gauche et sélectionnez le menu « WiFi Adapter ».
- Suivez les instructions de Sena 50 Utility App pour connecter le WiFi Adapter à un point d'accès Wi-Fi.

#### Remarque :

Pour changer de point d'accès Wi-Fi, procédez à une **réinitialisation** et répétez les étapes ci-dessus.

# Mise à niveau du micrologiciel du module principal

Le micrologiciel est mis à niveau automatiquement lors du chargement du module principal. Si vous souhaitez mettre à niveau manuellement le micrologiciel, modifiez les paramètres de Sena 50 Utility App.

#### Remarque :

Ne débranchez pas le **WiFi Adapter** lors de la mise à niveau du micrologiciel. Cela risquerait d'endommager le produit.

## **Description des voyants DEL**

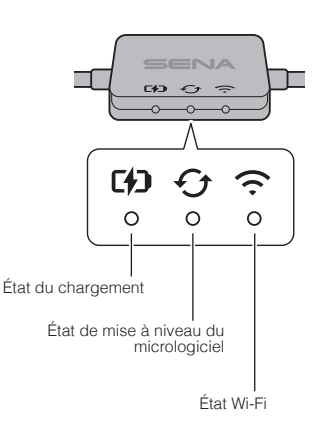

2

# État du chargement

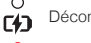

Déconnexion

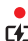

r41

Chargement en cours (module principal éteint)

Chargement complet

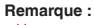

۴.

Chargement en cours (module principal allumé)

Pour mettre à niveau le micrologiciel, éteignez le module principal.

# État de mise à niveau du micrologiciel

O Déconnexion ou aucune mise à niveau du micrologiciel disponible

Mise à niveau du micrologiciel en cours

Mise à niveau du micrologiciel terminée

# État Wi-Fi

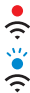

f1

Déconnexion d'un point d'accès Wi-Fi

Recherche d'un point d'accès Wi-Fi

-

Connexion à un point d'accès

# Marche

Insérez le connecteur USB dans un port du chargeur USB raccordé à une source d'alimentation.

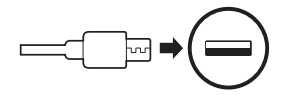

## Remarque :

- Un chargeur USB tiers (5 V/1 A) peut être utilisé avec le WiFi Adapter à condition d'être aux normes FCC, CE ou IC ou d'être agréé par d'autres organismes locaux.
- 2. Ne branchez pas le WiFi Adapter à un port USB de votre PC.

# **Connexion du module principal**

Insérez le connecteur USB-C dans le port USB-C du module principal.

### Remarque :

Si vous laissez le module principal allumé lors de la connexion, le voyant DEL de chargement situé sur le **WiFi Adapter** se met à clignoter lentement en rouge.

## Réinitialisation

Si vous souhaitez rétablir les paramètres d'usine du **WiFi Adapter**, vous pouvez facilement réinitialiser le module principal :

- 1. Insérez doucement un trombone dans le trou situé à l'arrière du boîtier et appuyez légèrement sur le **Bouton de réinitialisation**.
- 2. Le WiFi Adapter redémarre automatiquement et les trois voyants DEL s'allument.

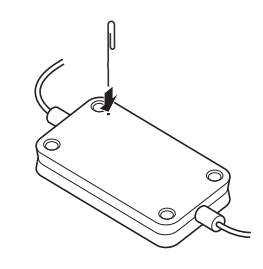

#### Remarque :

Les paramètres d'usine du **WiFi Adapter** sont restaurés, y compris les paramètres de la configuration Wi-Fi, du micrologiciel et de la langue.

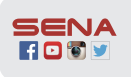

Sena Technologies, Inc. www.sena.com/fr Support client : sena.com/fr/support